# Hurtig guide til registrering og booking på myHBU

## Innhold

| Hurtig guide til registrering og booking på myHBU | 1  |
|---------------------------------------------------|----|
| Registreringsprosess                              | 1  |
| Ombooking                                         | 9  |
| Kansellering                                      | 9  |
| Information til booker-administratorer            | 10 |
| Endring av e-mailadresser                         | 10 |

# Forutsetninger

Påmelding i myHBU krever en unik e-postadresse pr deltaker, som brukes av systemet som en unik funksjon ("BRUKERID"). Denne e-postadressen brukes også til å sende alle varsler om bestillinger, bekreftelser, endringer etc.

Hver e-postadresse kan kun brukes én gang, som f.eks. de personlige attestene er også vedlagt den.

Hvis du bruker en ikke-eksisterende e-postadresse som BRUKERID, vil du ikke motta noen informasjon fra myHBU og det vil ikke være mulig å tilbakestille passordet ditt da epostmottak ikke vil fungere. Dette vil på sikt føre til mye avklaringsarbeid fra din side og er ikke tillatt fra vår side.

# Registreringsprosess

For større bedrifter kan du ha en eller flere myHBU-administratorer, kalt "Booker Admin". Hvis du kjenner denne personen, vennligst kontakt en av disse myHBU-administratorene direkte for å registrere deg. Denne "Booker Admin" oppretter kontoen din og er ansvarlig for bestillingen. Kanselleringer, ombestillinger og endringer for deltakere vil også bli varslet av Booker Admin via e-post til myhoneywellbuildingsuniversity@honeywell.com.

Hvis du kjøper våre produkter gjennom en distribusjonspartner, bestill kurs fra din distribusjonspartner.

Hvis det ikke er noen Booker-administrator i bedriften din og du ønsker å registrere deg som enkeltperson, gå til følgende nettside og registrer deg:

https://myhoneywellbuildingsuniversity.com/training/

Vennligst velg språket "Engelsk" i "Språk"-menyen og klikk "REGISTER".

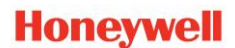

| Welcome                |          |  |  |  |
|------------------------|----------|--|--|--|
| User ICV Email Address |          |  |  |  |
| User ID Trmail Address |          |  |  |  |
| Password               |          |  |  |  |
| Password               |          |  |  |  |
| Language               |          |  |  |  |
| English                | •        |  |  |  |
| LOG IN                 | REGISTER |  |  |  |
|                        |          |  |  |  |

### Vennligst fyll ut skjemaet nedenfor

(ytterligere informasjon om utfylling av skjemaet nedenfor):

| Registration                                                                                                    | ×                                     |  |  |  |  |  |
|----------------------------------------------------------------------------------------------------|---------------------------------------|--|--|--|--|--|
| Select Solution *                                                                                                    | Manager's Name                        |  |  |  |  |  |
| · ·                                                                                                    |                                       |  |  |  |  |  |
| First Name *                                                                                                    | Manager's Email                       |  |  |  |  |  |
|                                                                                                    |                                       |  |  |  |  |  |
| Last Neme "                                                                                                    | Company Name *                        |  |  |  |  |  |
|                                                                                                    |                                       |  |  |  |  |  |
| Email Address "                                                                                                    | Company Address "                     |  |  |  |  |  |
|                                                                                                    |                                       |  |  |  |  |  |
| Confirm Email Address *                                                                                                    | Oty *                                 |  |  |  |  |  |
|                                                                                                    |                                       |  |  |  |  |  |
| Recovery Email Address                                                                                                    | State                                 |  |  |  |  |  |
|                                                                                                    |                                       |  |  |  |  |  |
| User ID *                                                                                                    | Country *                             |  |  |  |  |  |
|                                                                                                    | · · · · · · · · · · · · · · · · · · · |  |  |  |  |  |
| Create Password *                                                                                                    | ZjpiPostal Code *                     |  |  |  |  |  |
|                                                                                                    |                                       |  |  |  |  |  |
| Confirm Password *                                                                                                    | Contact Number Country Code "         |  |  |  |  |  |
|                                                                                                    |                                       |  |  |  |  |  |
| Password must meet the following requirements:                                                                                                    | Centact No *                          |  |  |  |  |  |
| At least one small letter<br>At least one scribt letter                                                                                                    |                                       |  |  |  |  |  |
| ra meno uno depose menos                                                                                                    | Phone Your Draferrari Lanouana *      |  |  |  |  |  |
| At least one symbol                                                                                                    |                                       |  |  |  |  |  |
| At least 8 characters                                                                                                    | -                                     |  |  |  |  |  |
| Not centain a space                                                                                                    |                                       |  |  |  |  |  |
| Ine password must be commission                                                                                                    |                                       |  |  |  |  |  |
| You agree and consets to BiosyneW Tamma & Conditions and have need and understood biosyneWT Tamma & Conditions and have need and understood biosyneWT Tamma & Conditions and have need and need and have need and have need and have need and have need and have need and have need and have need and have need and have need and have need and have need and have need and have need and have need and have need and have need and ha |                                       |  |  |  |  |  |
| * indicate mandatory fields Close                                                                                                    |                                       |  |  |  |  |  |

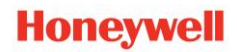

For det første spørsmålet "Velg en forretningsenhet", velg "Honeywell Fire".

| Honeywell MY HONEYWELL BUILDINGS UNIVERSITY | ć                 |
|---------------------------------------------|-------------------|
| Registration                                |                   |
| Select Solution *                           | Manager's Name    |
| HDS<br>HBT BMS Global                       | Manager's Email   |
| Honeywell Fire<br>Honeywell Security        | Company Name *    |
| Email Address *                             | Company Address * |

Bruk din personlige bedrifts-e-postadresse. Dette er nødvendig for at du skal kunne motta informasjon om kursene eller tilbakestille passordet ditt.

"Bruker-ID" er avledet fra e-postadressen og trenger ikke å angis. Feltet fylles ut automatisk.

| E-Mail Addresse *                          |   |
|--------------------------------------------|---|
| Persoenliche@EmailAdresse.de               | ✓ |
| E-Mail Adresse for Wiederherstellung       | ✓ |
| Benutzer ID * persoenliche@emailadresse.de |   |

Vennligst skriv inn +47 under "Landskodetelefon":

Under "Telefonnummer", vennligst skriv inn nummeret ditt inkludert retningsnummer.

| Contact Number Country Code *    |
|----------------------------------|
| +45                              |
| Contact No *                     |
| 12345678                         |
| Choose Your Preferred Language * |
| English                          |
|                                  |

Da kan du se en kort treningsvideo:

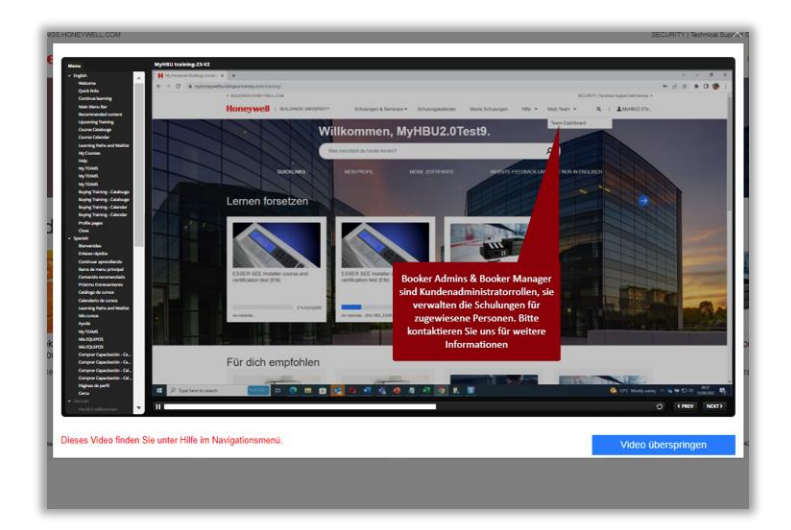

Vennligst les og bekreft følgende merknad.

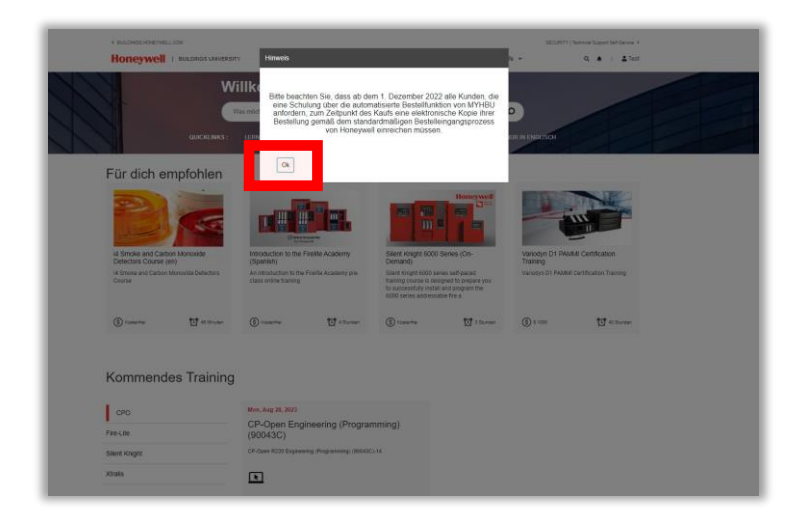

### VIKTIG! Vennligst merk:

### Du vil da motta en e-post:

Sørg for at du mottar e-poster fra følgende adresse:

MyHoneywellBuildingsUniversity-noreply@sparcksglobal.com

Vennligst sjekk mappen for søppelpost/søppelpost om nødvendig.

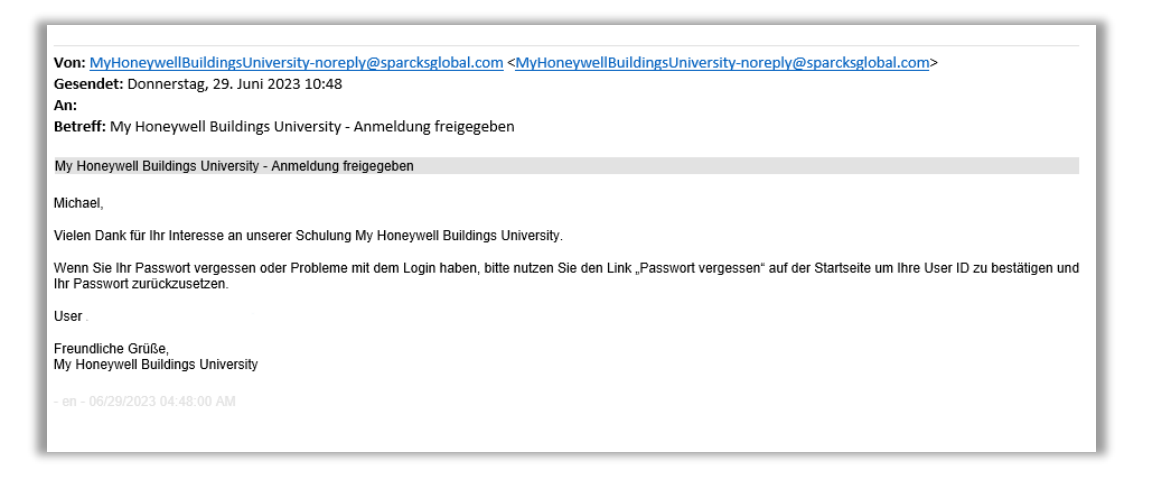

For å gjøre det mulig for deg å bestille kurs gjennom vår utdanningsplattform "My Honeywell Buildings University" i nær fremtid, **vennligst videresend denne e-posten til følgende e-postadresse:** 

#### myhoneywellbuildingsuniversity@honeywell.com

#### Vennligst bruk følgende emne: "Kurslister"

Vi vil deretter tildele opplæringsemnene som er relevante for deg innen 2-3 virkedager. Uten denne oppgaven vil du ikke kunne se og bestille kursene som er relevante for deg.

Når dette er gjort, vil du motta en ny e-post som bekreftelse på at prosessen er fullført.

Du kan deretter bestille varene som er oppført i katalogen.

Hvis du har glemt passordet ditt eller har problemer med å logge på, vennligst bruk koblingen "Glemt passord" på nettsiden for å bekrefte bruker-ID og tilbakestille passordet ditt.

Nå kan du bestille selv. For kanselleringer eller ombestillinger etc. vennligst send en e-post til: myhoneywellbuildingsuniversity@honeywell.com

Hvis din bedrift allerede har en eller flere administratorer, kalt "Booker Admin" i myHBU

"Booker Admin", vennligst kontakt dem

# Bestilling av kurs i myHBU

For større selskaper kan du ha en eller flere administratorer, kalt "Booker Admin" i myHBU. I dette tilfellet må du kontakte "Booker Admin" spesifisert for interne bestillinger i din bedrift. Denne "Booker Admin" er også ditt kontaktpunkt ved kanselleringer, endringer av deltakere osv.

Sistnevnte kan gjøre kanselleringer, endringer på deltakere mv. på e-post til: myhoneywellbuildingsuniversity@honeywell.com.

Du finner kursene som er relevante for deg ved å bruke søkefunksjonen i myHBU:

| BUILDINGS HONEYWELL COM     HONEYWELL   BUILDINGS UNIVERSITY     Course Catalog                                                                                                    | SECURITY   Technical Support Set/Service ><br>Course Calendar My Courses Help • Q |
|----------------------------------------------------------------------------------------------------|-----------------------------------------------------------------------------------|
| Welcome, Tharatorn                                                                                                    | IFICATES REQUEST CONTENT SITE FOR DEACK SURVEY<br>Final Call For Stude Its        |
| Vær oppmerksom på at det av og<br>til kan oppstå forsinkelser i<br>programmet ved bruk av myHBU.<br>Dette betyr at du klikker på en<br>knapp og tilsynelatende ikke skjer<br>noe. Dessverre må vi be om<br>tålmodighet for øyeblikket | ************************************                                              |

| Welc                                | ome,                                                               | Thar                                             | atorn                                                              |                                                    |                                                                    |                                                   |                  |   |
|-------------------------------------|--------------------------------------------------------------------|--------------------------------------------------|--------------------------------------------------------------------|----------------------------------------------------|--------------------------------------------------------------------|---------------------------------------------------|------------------|---|
| Flex Es                             |                                                                    |                                                  |                                                                    |                                                    |                                                                    |                                                   | Q                |   |
| LEARNING PATHS                      | HOW TO R                                                           | ECERTIFY                                         | MY CERTIF                                                          |                                                    | REQUEST CO                                                         | <u>NTENT SIT</u>                                  | E FEEDBACK SURVE | Y |
| Home / All Courses                  |                                                                    |                                                  | Learning <b>P</b>                                                  | hs All Cours                                       | ses                                                                |                                                   |                  |   |
| FILTERS :                           | 3 liems                                                            |                                                  |                                                                    |                                                    |                                                                    | Flex Es                                           | ×                | Q |
| PRODUCT/BRAND     CLSS     Ensk     | N 100                                                              | 5                                                |                                                                    | 5 10                                               | S. I. I.                                                           |                                                   |                  |   |
|                                     | ESSER Flex                                                         | Es grund kursus                                  | ESSER IQ8 o                                                        | g Flex ES                                          | ESSER IQ8 o                                                        | g Flex ES                                         |                  |   |
| Morley-IAS     System Sensor        | Enrolled<br>Prerequisite for<br>Trained electric<br>competence. Co | participation:<br>ian, or equivalent<br>ompleted | Enrolled<br>Prerequisite for<br>Trained electrici<br>competence. W | participation:<br>an, or equivalent<br>orks daily, | Enrolled<br>Prerequisite for<br>Basic course of<br>AND practical e | participation:<br>similar experience<br>xperience |                  |   |
| CATEGORY     Advanced     Detection | (\$) Free                                                          | 🖸 16 Hours                                       | (\$) Free                                                          | S Hours                                            | (§) Free                                                           | ប្រី 16 Hours                                     |                  |   |

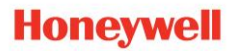

### Alternativt (eller i tillegg med et søkeord) kan du velge produkter fra "ESSER":

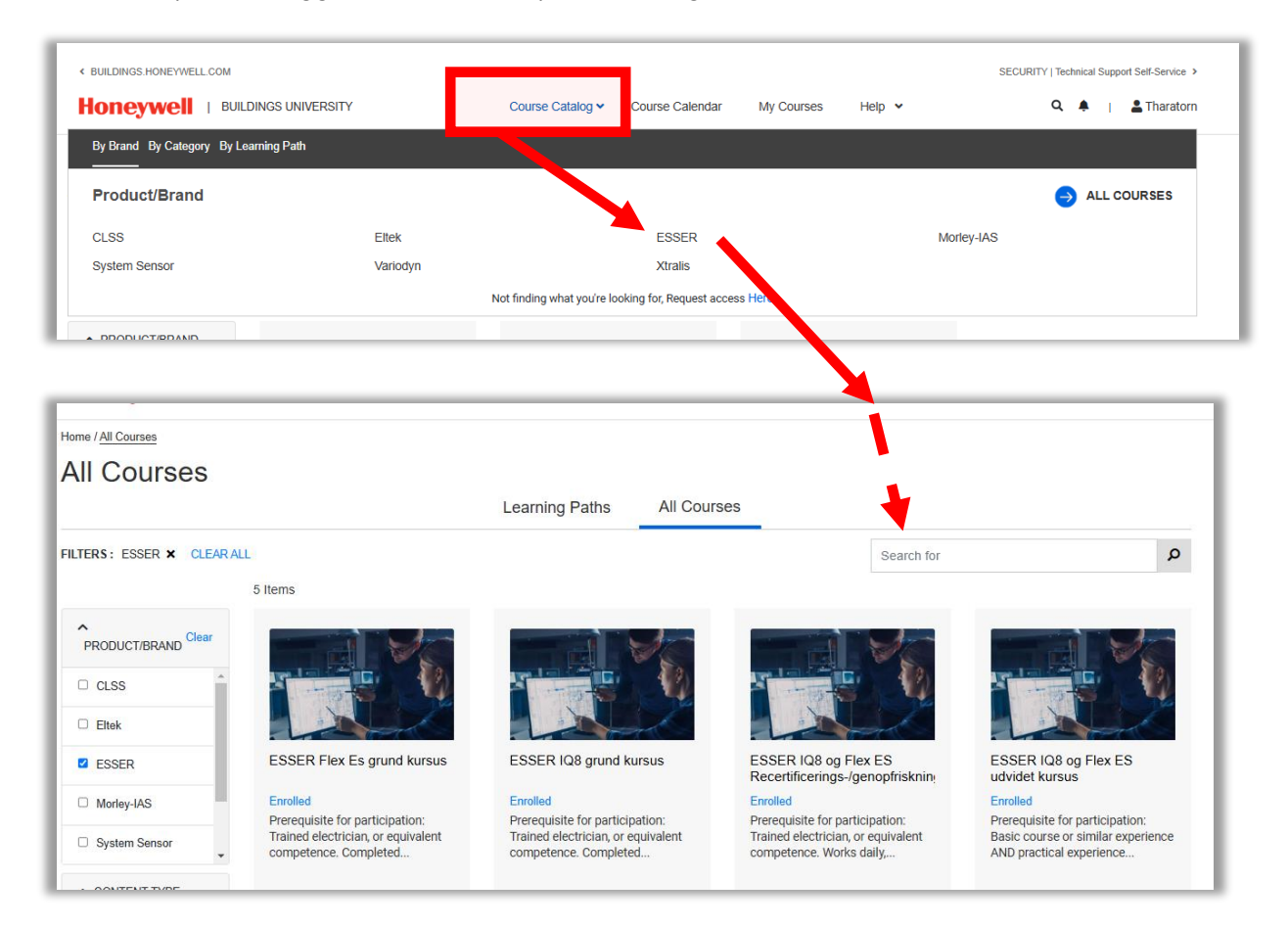

Ønsker du å bestille, klikk på det ønsket kurs og klikk deretter skal du på "Register":

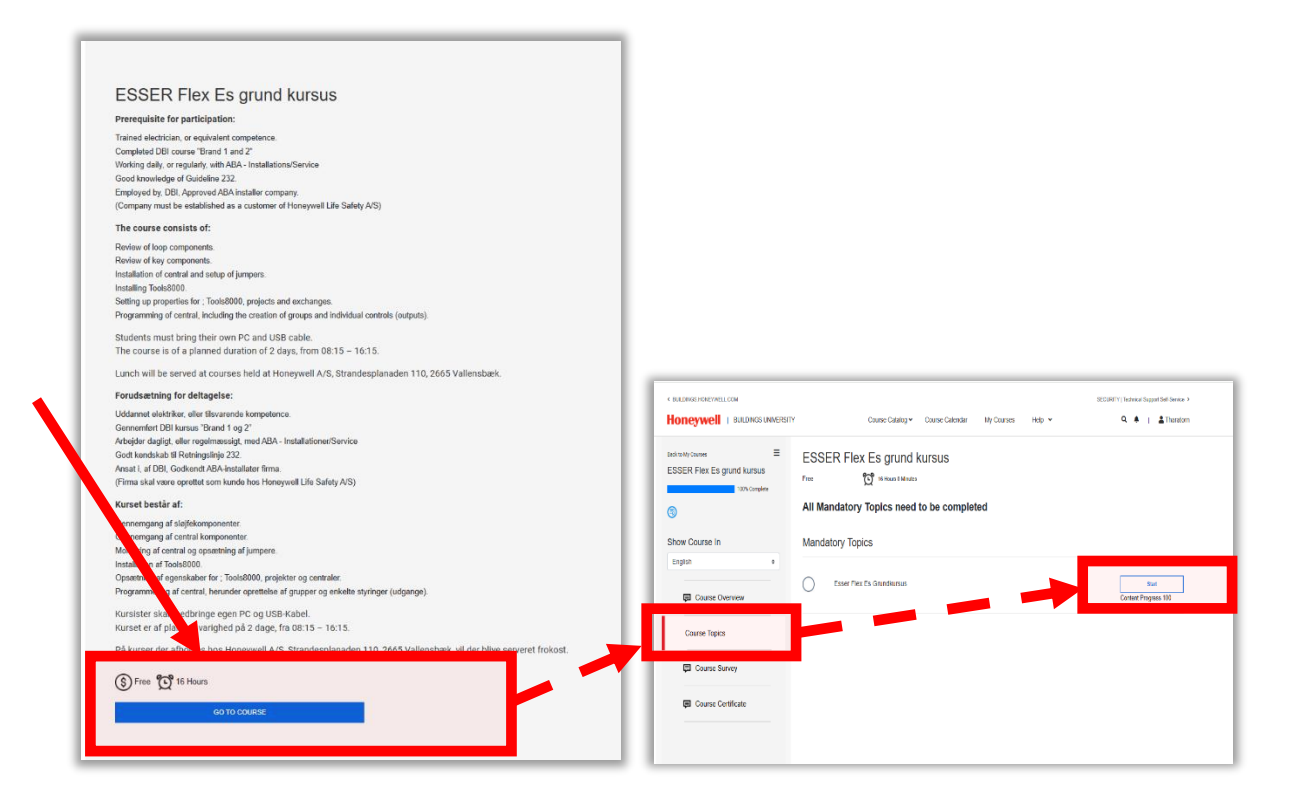

Et nytt vindu åpnes der du kan velge en tilgjengelig dato:

| REGISTER                         |                                                        |                                              |                 |                     |              |                      |             |                                                    |
|----------------------------------|--------------------------------------------------------|----------------------------------------------|-----------------|---------------------|--------------|----------------------|-------------|----------------------------------------------------|
|                                  | Please select a se                                     | ession to proceed.                           |                 |                     |              | •                    |             |                                                    |
|                                  | Date                                                   | Session Title                                | Register Before | Instructor:         | Location     | Instruction 🐂 Requis | User Status | REGISTER                                           |
|                                  | нил-20-2024 - Nor-27-2024<br>Jan-28-2025 - Jan-29-2025 | Esser Flex Es Grundkursus-10                 | Jan-23-2025     | Tharatorn Sinnachit | DK Honeywell | Yes                  | Register    | 2 Seats Remaining<br>REGISTER                      |
|                                  | Apr-23-2025 - Apr-24-2025                              | Esser Flex Es Grundkursus-13-Danish Language | Apr-17-2025     | Tharatorn Sinnachit | DK Honeywell | Yes                  | Register    | 8 Seats Remaining<br>REGISTER<br>8 Seats Remaining |
|                                  |                                                        |                                              |                 |                     |              |                      |             |                                                    |
|                                  |                                                        |                                              |                 |                     |              |                      |             |                                                    |
| Register                         |                                                        |                                              |                 |                     |              |                      |             | ×                                                  |
| Are you sure you would like to R | egister for this                                       | Class?                                       |                 |                     |              |                      |             |                                                    |
|                                  |                                                        |                                              |                 |                     |              |                      | Yes         | No                                                 |

Klik "Yes" og du registrerer deg herved og mottar en ansettelsesmail

# Ombooking

Det er ikke mulig å endre en bestilling direkte. Vennligst avbryt det aktuelle kurset først: For å avbryte, send en e-post med emnet

"Avbestilling" til myhoneywellbuildingsuniversity@honeywell.com

Bestill da nytt kurs på ønsket dato, eller book en annen ansatt til samme kurs.

Ved fullbookede kurs, vennligst gjør dette umiddelbart med bekreftelse på avbestilling, ellers kan det skje at kursplassen bestilles av en annen deltaker. Dessverre er en reservasjon ikke mulig.

# Kansellering

Du kan desverre ikke kansellere bookinger selv.

For å gjøre dette åpner du myHBU og åpner en billett hvor du nevner kurset (og eventuelt deltakeren) i kommentarfeltet. Dersom du har booket med bonuspoeng, må du uttrykkelig nevne at du har booket med bonuspoeng i avbestillingen din, da disse ikke lenger kan krediteres deg på et senere tidspunkt.

Merk, at gratis avbestilling kun er mulig inntil 15 dager før kurs start.

Du finner billetfunksjonen under "Hjelp" og "Support":

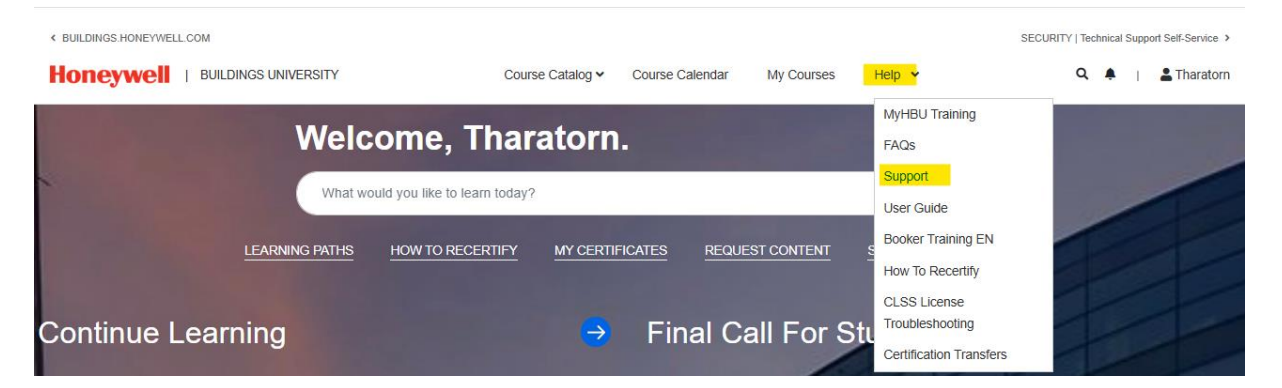

Alternativt kan du også sende oss en e-post med emnet "Avbestilling" til

myhoneywellbuildingsuniversity@honeywell.com.

# Information til booker-administratorer

Personer, der har fået overdraget oppgaven med at administrere bookere, kan finne en video, der beskriver funktionerne i myHBU:

| < BUILDINGS.HONEYWELL.COM        |                                          | SECURITY   Technical Support Self-Service > |
|----------------------------------|------------------------------------------|---------------------------------------------|
| Honeywell   BUILDINGS UNIVERSITY | Course Catalog - Course Calendar M       | fly Courses Help V Q 🜲   🚨 Tharatorn        |
| Welcor                           | ne, Tharatorn.                           | MyHBU Training<br>FAQs                      |
| What would y                     | u like to learn today?                   | Support<br>User Guide                       |
| LEARNING PATHS HO                | W TO RECERTIFY MY CERTIFICATES REQUEST Q | CONTENT S                                   |
|                                  |                                          | How To Recertify                            |
| Continue Learning                | → Final Call                             | For Stu                                     |
|                                  |                                          | Certification Transfers                     |

# Endring av e-mailadresser

Hvis din e-mailadresse har endret seg, f.eks. fordi din virksomhet har skiftet navn, skal du **ikke** opprette **en ny konto.** Det vil bety, at du ikke lengere kan få adgang til f.eks. dine tidligere Sertifikater.

I dette tilfelde skal du alltid sende en tilsvarende e-mail med en anmodning om at endre emailadressen og oppdatere bruker-id'et til myhoneywellbuildingsuniversity@honeywell.com.

Med emnet "Endre e-mailadresse".

Hvis du har ytterligere spørsmål, kan du sende en e-mail til:

myhoneywellbuildingsuniversity@honeywell.com

Vi ses snart på en av våres kurs!

Din myHBU-team

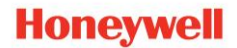